## Web Console

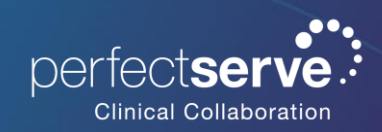

## Patient Centered Messaging (PCM) and Workflow

- 1. Select **Patients** from the navigation menu.
- 2. Select the patient from your My Patients view
  - a. Click Search All Patients to locate a patient you are not currently assigned to.

|                                      | p <b>s:</b>                          | Messaging          | B Directory 😲 Patients 🔪 🛱 On Calls | More - |
|--------------------------------------|--------------------------------------|--------------------|-------------------------------------|--------|
| <                                    |                                      | My Patients        | All Patients                        |        |
|                                      | Q                                    | Search all patient | ts <b>≢ Filters →</b>               |        |
|                                      |                                      |                    | Sort By 🗢 Patient Name   🗸          |        |
|                                      | Aaliyah, Anthony<br>🛤 A   PICU   9-A |                    | Aug 19, 2020 1:25 AM<br>♀ Female    |        |
| <b>Anna, Leah</b><br>🍋 A   MS1   6-B |                                      |                    | Aug 19, 2020 1:10 AM<br>of Male     |        |

- 3. The patient's information will display.
  - a. Messages display a full history of messages sent associated with the patient
  - b. **Care Team** display a list of individuals assigned to the patient's care.

| )S: 🛥 Messaging 🖣 🖪 Dire                  | ctory 및 Patients -               | On Calls More    | •                                |                          | 💄 Wayne Fiscus |
|-------------------------------------------|----------------------------------|------------------|----------------------------------|--------------------------|----------------|
| My Patients                               | All Patients                     | Aaliyah, Antho   | ony                              | Contact Patient/Family 🗗 |                |
| Q Search all patients                     | ≢ Filters +                      | MRN:             | bb17ca753c                       |                          |                |
| Sort By                                   | Patient Name                     | Date of Birth:   | Oct 22, 2008                     |                          |                |
| 5010 59                                   | • Futient Nume   •               | Sex:             | Female                           |                          |                |
| Aslivah Anthony                           | Aug 10, 2020 1/25 AM             | Encounter        |                                  |                          |                |
| 🛤 A   PICU   9-A                          | Q Female                         | FIN:             | bb17c                            |                          |                |
| Anna Leab                                 | Aug 19, 2020 1:10 414            | Location:        | A   PICU   9-A                   |                          |                |
| 🛤 A   MS1   6-B                           | o' Male                          | Admitted on:     | Aug 19, 2020                     |                          |                |
| DomoRT Alico                              | Ort 19, 2022 0.29 AM             | Discharged on:   |                                  |                          |                |
| DEMO   CCU   CC1-01                       | QCE 18, 2023 9:38 AM<br>§ Female | Length of Stay:  | 1540 days                        |                          |                |
| DemoPT, Ben<br>Þemo   4WESTSTEP   412-01  | Oct 18, 2023 9:38 AM<br>of Male  | Chief Complaint: | Other general symptoms and sign  | าร                       |                |
| DemoPT, Candace                           | Nov 6, 2023 8:38 Xm<br>& Female  | Messages         | Care Team                        |                          |                |
| DemoPT, Deborah<br>🎮 DEMO   ICU   ICU1-01 | Oct 18, 2023 9:38 AM<br>§ Female | Message          |                                  |                          |                |
| DemoPT. Isabel                            | Oct 18, 2023 9:38 AM             | Ellie            | e Bishop-Demo                    | ≥0                       |                |
| m DEMO   CCU   CC2-01                     | ♀ Female                         | 💄 Gen            | eral                             | Oct 28, 2024             |                |
| DemoPT, Quincy                            | Oct 18, 2023 9:38 AM             | Pt lat           | ps are back                      |                          |                |
| 🛤 DEMO   CCU   CC3-01                     | o' Male                          | Epic             | Z_Bot_EHR                        | <b>ΔO</b> !              |                |
| DemoPT, Robert                            | Oct 18, 2023 9:38 AM             | Criti<br>CBC     | cal Lab Result                   | Oct 28, 2024             |                |
|                                           |                                  | Kris             | tie Scott                        |                          |                |
| DemoPT, Sam                               | Oct 18, 2023 9:38 AM<br>of Male  | Gen              | eral                             | Oct 28, 2024             |                |
|                                           | 0 marc                           | Cont             | act pt nurse re. overnignt issue |                          |                |
|                                           |                                  | Epic             | Z_Bot_EHR, Matt Janachowski      | <b>ΔO</b> !              |                |
|                                           |                                  | Criti            | ical Lab Result                  | Oct 22, 2024             |                |

## Patient Centered Messaging (PCM) and Workflow continued

- 4. To compose a message regarding the patient.
  - Messages > Message will allow you to message any user, outside the care team, with this patient attached.

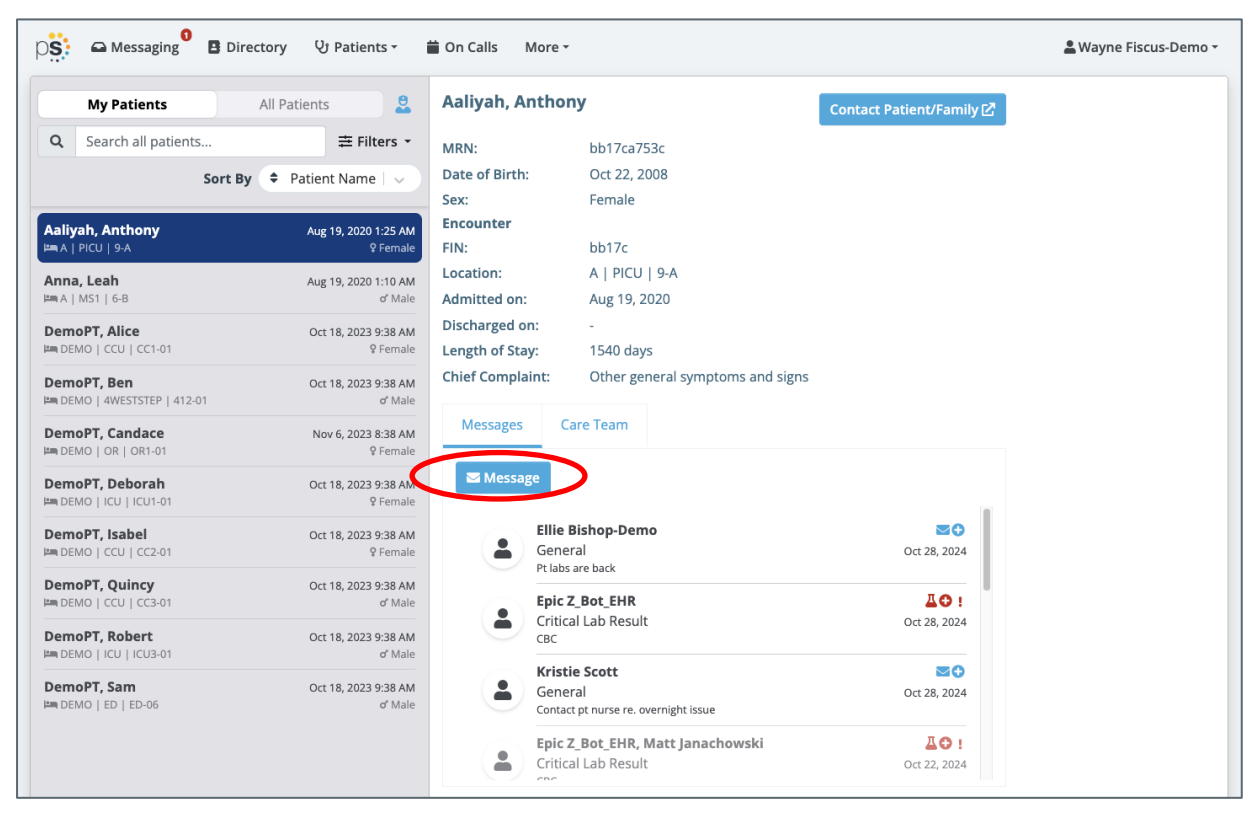

b. Care Team > Message Care Team allows you to message all individuals assigned to the patient.

|                              |                      | Aaliyah, Anthony |                                  | Contact Patient/Family |  |
|------------------------------|----------------------|------------------|----------------------------------|------------------------|--|
| <b>Q</b> Search all patients | ≢ Filters -          | MRN:             | bb17ca753c                       |                        |  |
| Sort By                      | ♦ Patient Name ↓ ∨   | Date of Birth:   | Oct 22, 2008                     |                        |  |
|                              |                      | Sex:             | Female                           |                        |  |
| Aaliyah, Anthony             | Aug 19, 2020 1:25 AM | Encounter        |                                  |                        |  |
| 🛋 A   PICU   9-A             | 2 Female             | FIN:             | bb17c                            |                        |  |
| Anna, Leah                   | Aug 19, 2020 1:10 AM | Location:        | A   PICU   9-A                   |                        |  |
| A   MS1   6-B                | o' Male              | Admitted on:     | Aug 19, 2020                     |                        |  |
| DemoPT. Alice                | Oct 18, 2023 9:38 AM | Discharged on:   | -                                |                        |  |
| DEMO   CCU   CC1-01          | <b>Q</b> Female      | Length of Stay:  | 1540 days                        |                        |  |
| DemoPT. Ben                  | Oct 18, 2023 9:38 AM | Chief Complaint: | Other general symptoms and signs |                        |  |
| DEMO   4WESTSTEP   412-01    | o' Male              |                  |                                  |                        |  |
| DemoPT, Candace              | Nov 6, 2023 8:38 AM  | Messages C       | are Team                         |                        |  |
| DEMO   OR   OR1-01           | <b>Q</b> Female      |                  |                                  |                        |  |
| DemoPT. Deborah              | Oct 18, 2023 9:38 AM | 🕞 Leave 💽        | Message Care Team                |                        |  |
| DEMO   ICU   ICU1-01         | Pemale               |                  |                                  |                        |  |

## Patient Centered Messaging (PCM) and Workflow continued

A patient can be linked to a message conversation outside the Patients tab.

Option #1

- 1. Compose a new message with a message type that has a patient field.
- 2. Select the patient field to choose a patient.

| Directory 😲 Patients - i                                                                   | 🖿 On Calls 🛛 More 👻 | 💄 Wayne Fiscus-Demo 👻      |
|--------------------------------------------------------------------------------------------|---------------------|----------------------------|
| Inbox Done 🗹                                                                               | Cancel Compose      | 🌣 Settings -               |
| Q Search conversations                                                                     | Participants        | Select v                   |
| Meredith Gray-Demo, Ellie Bishop-Dem<br>New Admission Fri 08:51 am                         | Massara Tuna        |                            |
| Jane Smith       Ellie Bishop-Demo, Kevin Lyons                                            | message type        | Consult V                  |
| New Admission         Oct 17, 2024           I'll take the admission.         Oct 17, 2024 | Message Fields      | Patient Encounter *        |
| Kristie Scott<br>Park and Page Oct 15, 2024<br>Phil Collins                                |                     | Select ~                   |
|                                                                                            |                     | Message                    |
|                                                                                            |                     |                            |
|                                                                                            |                     | Callback Number (optional) |
|                                                                                            |                     | (999) 999-9999             |

Option #2

- 1. Select an existing message from your Messages Tab.
- 2. Choose Associate With Patient and select a patient.

| p                      | Ga Messaging                                             | B Directory 및                         | Patients -                                     | 🖥 On Calls 🛛 More 🗝                                                                                    | 💄 Wayne Fiscus-Demo 👻                         |
|------------------------|----------------------------------------------------------|---------------------------------------|------------------------------------------------|----------------------------------------------------------------------------------------------------|-----------------------------------------------|
|                        | Inbox                                                    | Done                                  |                                                | Not Done  Forward Attach Patient                                                                       | Hide Details                                  |
| Q Search conversations |                                                          |                                       | Nov 1, 2024<br>Meredith Gray-Demo Cardiologist | Subscribers S A<br>+ Add Participants                                                                  |                                               |
|                        | Sellie Bishop-D<br>New Admission<br>I'll take the admiss | <b>emo, Kevin Lyons</b><br>n<br>sion. | <b>ነጣ ያ</b><br>Oct 17, 2024                    | Patient Name: Jane Smith<br>Reason for Admission: CHF<br>Message: Need a consult for patient to admit. | Angela Bacon-Demo<br>Added: Fri 08:51 am Sent |